## Panduan Penggunaan Sistem Informasi Akademik Mahasiswa (mahasiswa.atmaluhur.ac.id)

## 1. KRS Online (Mahasiswa)

KRS Online digunakan untuk pengisian matakuliah dan waktu kuliah yang diambil oleh mahasiswa dalam 1 semester pada suatu tahun ajaran. KRS Online dapat diisi oleh Dosen Penasehat Akademik mahasiswa maupun Kaprodi dan Sekprodi mahasiswa yang bersangkutan. Selain itu, KRS Online juga dapat diisi oleh mahasiswa yang dimaksud.

Silahkan melihat panduan penggunaan di bawah ini untuk menggunakan sistem informasi akademik mahasiswa di STMIK Atma Luhur Pangkalpinang.

#### a. Pendaftaran Akun

Buka alamat <u>http://mahasiswa.atmaluhur.ac.id</u>, kemudian klik **daftar**. Isi data yang diminta pada formulir yang disediakan sesuai data yang gunakan saat Anda mendaftar kuliah di Atma Luhur, Password dan E-mail digunakan untuk informasi login Anda.

|                                              | SIMIK Atma Luhi<br>Pangkalping                                                                                 |
|----------------------------------------------|----------------------------------------------------------------------------------------------------|
|                                              | a place for q                                                                                                  |
|                                              | Tanggal: 07 Jun                                                                                                |
| ∟ogin                                        | Daftar Akun Baru                                                                                               |
| NIM:                                         | Isi form di bawah ini dengan data Anda yang telah terdaftar di STMIK Atma L<br>agar akun Anda dapat digunakan. |
| Password:                                    | *) NIM:                                                                                                    |
| LogIn                                        | *) Nama Lengkap:                                                                                               |
|                                              | *) Tempat Lahir:                                                                                               |
| daftar •lupa password?                       | *) Tanggal Lahir: 07 • / 06 • / 1960 •                                                                         |
| ifo                                          | *) Password :                                                                                                  |
| ka Anda lupa password                        | *) Ulangi Password :                                                                                           |
| nda, silahkan hubungi                        | *) E-mail :                                                                                                    |
| ro Sistem Informasi<br>SI) STMIK Atma Luhur. | *) - Wajib isi                                                                                                 |

#### Gambar 1. Daftar Akun Baru

Setelah mengisi data yang diminta pada formulir pendaftaran, klik tombol Daftar.

# Daftar Akun Baru

Isi form di bawah ini dengan data Anda yang telah terdaftar di STMIK Atma Luhur agar akun Anda dapat digunakan.

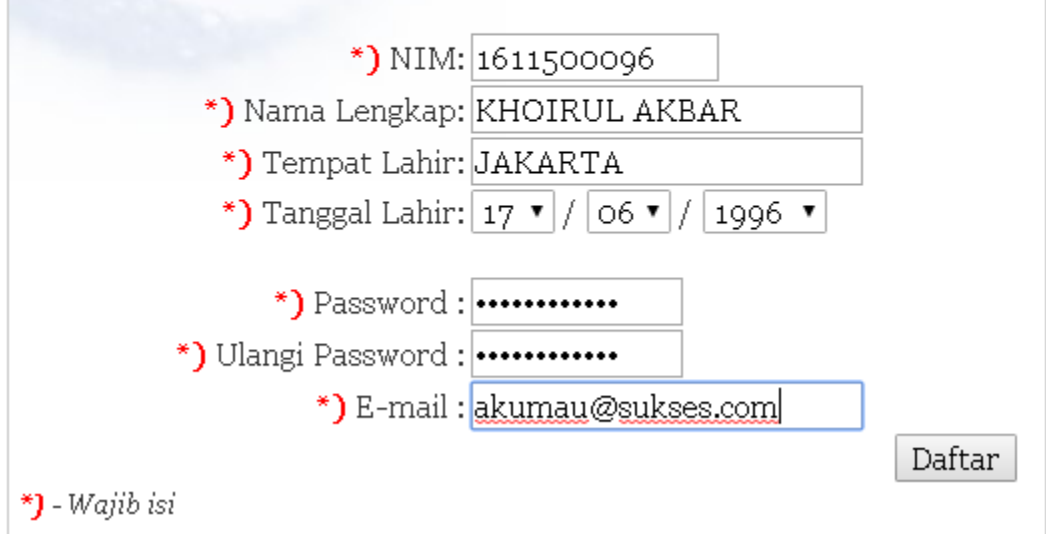

Gambar 2. Pengisian Formulir Daftar Akun Baru

Anda akan menjumpai pesan pendaftaran berhasil atau gagal, jika sudah berhasil mendaftar. Selanjutnya, silahkan login menggunakan NIM dan Password yang telah dibuat.

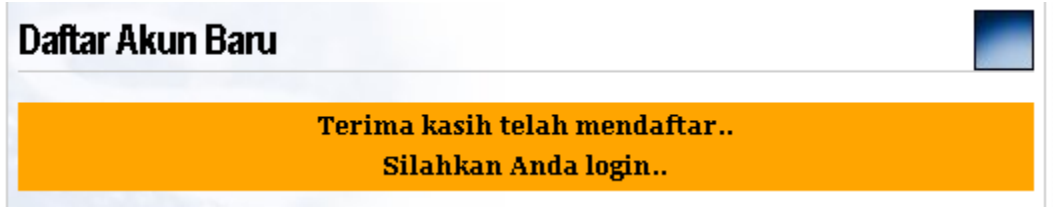

Gambar 3. Daftar Akun Baru Berhasil

## b. Login

Setelah mendaftar, Anda dapat menggunakan sistem akademik mahasiswa dengan mengetik NIM dan password pada bilah sebelah kiri halaman <u>http://mahasiswa.atmaluhur.ac.id</u>. Jika sudah mengetik NIM dan Password saat Anda melakukan pendaftaran, klik tombol **LogIn**.

Jika NIM dan Password anda valid, akan ditampilkan dashboard untuk aktifitas akademik mahasiswa.

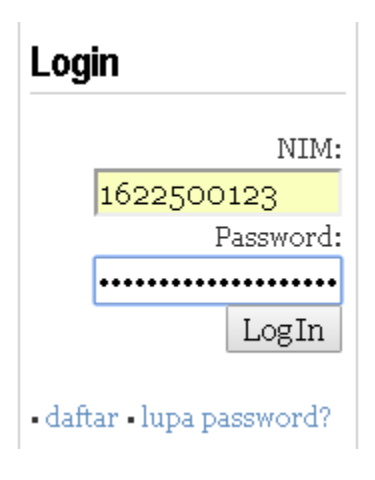

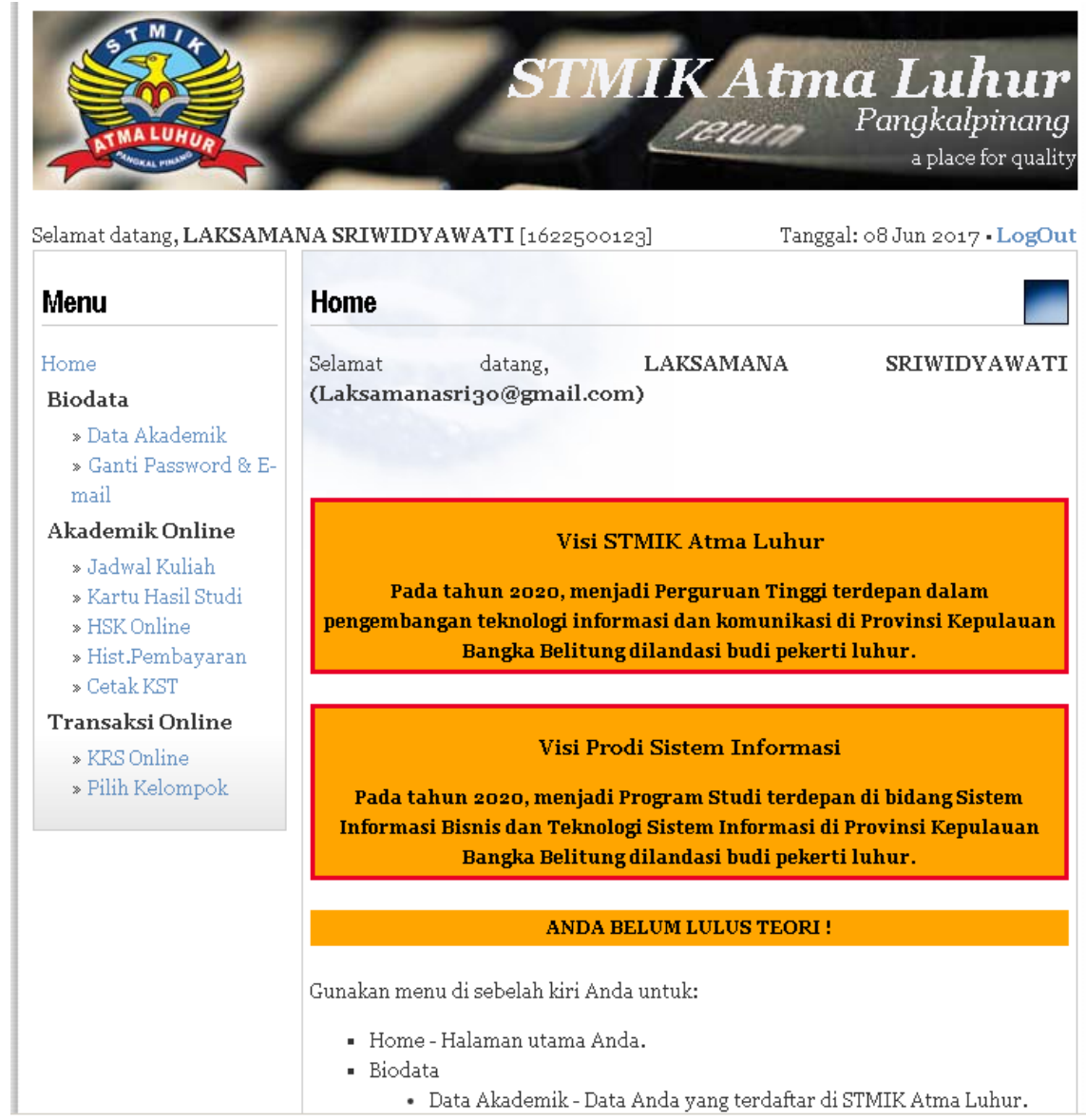

Gambar 4. Dashboard Sistem Akademik Mahasiswa

# c. Pengisian KRS

Mahasiswa dapat mengisi KRS secara online sesuai tanggal yang sudah ditentukan untuk mengisi KRS, caranya cukup dengan mengklik link **KRS Online**.

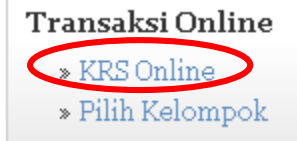

http://mahasiswa.atmaluhur.ac.id/mhs\_pilthajar.php?id=7 dan

akan memanggil file mhs\_pa.php

Pilih Tahun Ajaran dan Semester pengisian KRS, kemudian klik tombol Tampilkan!.

| Kartu Rencana Studi Sementara                       |            |
|-----------------------------------------------------|------------|
| Silahkan pilih tahun ajaran yang ingin ditampilkan: |            |
| Tahun Ajaran : 2017/2018 🔻                          |            |
| Semester : Gasal 🔻                                  |            |
|                                                     | Tampilkan! |

Gambar 5. Pemilihan Tahun Ajaran dan Semester Pengisian KRS

Setelah mengklik tombol Tampilkan!, Anda akan menjumpai formulir pemilihan waktu kuliah dari matakuliah tayang sesuai yang ditentukan oleh Program Studi Anda. Pilih waktu kuliah dengan mengklik Pagi atau Sore. Jika sudah selesai memilih waktu kuliah, klik tombol **Isi KRS**. Catatan: untuk menambah atau mengurangi matakuliah yang diambil, hubungi Dosen PA masing-masing.

| Ka                 | rtu Rer                                  | ncana Studi Sementara                                                                                                    |                                            |              |  |  |  |
|--------------------|------------------------------------------|----------------------------------------------------------------------------------------------------|--------------------------------------------|--------------|--|--|--|
| Sen                | nester                                   | Gasal 2017/2018                                                                                                    |                                            |              |  |  |  |
|                    | <ul> <li>Untu<br/><u>Dose</u></li> </ul> | k <mark>menambah atau mengurangi</mark> Matakulia<br><u>n PA</u> <b>`masing-masing`.</b>                                    | ah yang diambil, <u>hı</u>                 | <u>ıbung</u> |  |  |  |
| NIM<br>Nan<br>Temj | i a<br>pat, Tangga                       | : 1622500123 Jenjang : Stu<br>: LAKSAMANA SRIWIDYAWATI Semester : Ga<br>l Lahir : PALEMBANG, 30-11-1997 Program Studi : SIS | rata 1<br>15al 2017/2018<br>STEM INFORMASI |              |  |  |  |
| No                 | Kode                                     | Matakuliah Waktu<br>Kuliah                                                                                                  |                                            |              |  |  |  |
| 1                  | MT202                                    | Sistem Operasi                                                                                                    | Sore 🔹                                     | з            |  |  |  |
| 2                  | MT103                                    | Bahasa Indonesia                                                                                                    | Pagi 🔻                                     | 2            |  |  |  |
| з                  | MT701                                    | Statistik Probabilitas                                                                                                    | Pagi 🔻                                     | з            |  |  |  |
| 4                  | Sore 🔻                                   | 2                                                                                                    |                                            |              |  |  |  |
| 5                  | MT102                                    | Agama                                                                                                    | Pagi 🔻                                     | 2            |  |  |  |
| 6                  | IS 501 Analisa Proses Bisnis Pagi 🔻      |                                                                                                    |                                            |              |  |  |  |
| 7                  | Sore 🔻                                   | з                                                                                                    |                                            |              |  |  |  |
|                    |                                          |                                                                                                    | Total SKS:                                 | 17           |  |  |  |

Gambar 6. Pengisian KRS Online Mahasiswa

#### d. Mengubah KRS

Setelah melakukan pengisian KRS, Anda dapat mengubah KRS dengan cara yang sama seperti Pengisian KRS. Anda dapat mengganti waktu kuliah pada KRS yang sudah Anda isi dengan mengklik kembali menu KRS Online, kemudian memilih tahun ajaran dan semester yang berjalan.

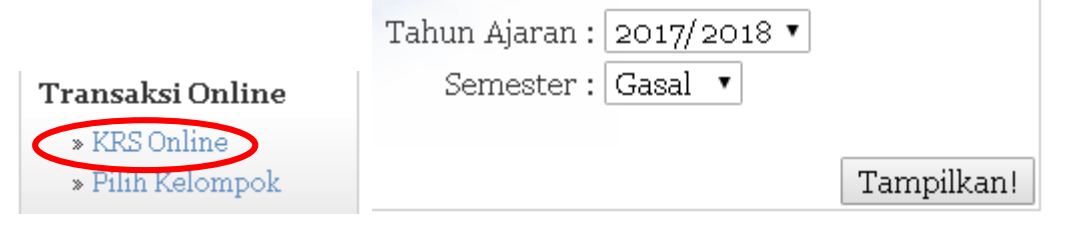

Setelah Anda mengklik tombol Tampilkan!, akan muncul daftar matakuliah pada KRS berserta waktu kuliah mengikuti waktu kuliah yang sudah Anda isi sebelumnya.

| selamat datang, LAKSAMA                | INA 5        | KIWIL              | YAWAII[1622500123] Tangg                                                                    | ai: 09Jun 2017 • L                | ogui          |
|----------------------------------------|--------------|--------------------|---------------------------------------------------------------------------------------------|-----------------------------------|---------------|
| Menu                                   | Ka           | rtu Rei            | ncana Studi Sementara                                                                       |                                   |               |
| Home                                   | Ser          | nester             | Gasal 2017/2018                                                                             |                                   |               |
| Biodata                                |              | - Untu             | k menambah atau mengurangi Matakuli                                                         | ah yang diambil hu                | ihuno         |
| » Data Akademik                        |              | <u>Dose</u>        | <u>n PA</u> `masing-masing`.                                                                | an yang diamon, <u>no</u>         | <u>i Dung</u> |
| » Ganti Password & E-<br>mail          | NIM          |                    | : 1622500123 Jenjang : S                                                                    | trata 1                           |               |
| Akademik Online                        | N ал<br>Тет] | n a<br>pat, Tangga | : LAKSAMANA SRIWIDYAWATI Semester : G<br>al Lahir : PALEMBANG, 30-11-1997 Program Studi : S | asal 2017/2018<br>ISTEM INFORMASI |               |
| » Jadwal Kuliah<br>» Kartu Hasil Studi | No           | Kode               | Matakuliah                                                                                  | Waktu<br>Kuliah                   | SKS           |
| » HSK Online                           | 1            | IS301              | Konsep Sistem Informasi                                                                     | Sore 🔻                            | 2             |
| » Fiist.Pembayaran<br>» Cetak KST      | 2            | IS401              | Arsitektur Komputer                                                                         | Sore •                            | з             |
| Transaksi Online                       | з            | IS501              | Analisa Proses Bisnis                                                                       | Pagi 🔹                            | 2             |
| » KRS Online                           | 4            | MT102              | Agama                                                                                       | Pagi 🔹                            | 2             |
| » Pilih Kelompok                       | 5            | MT103              | Bahasa Indonesia                                                                            | Pagi 🔻                            | 2             |
|                                        | 6            | MT202              | Sistem Operasi                                                                              | Sore 🔻                            | з             |
|                                        | 7            | MT701              | Statistik Probabilitas                                                                      | Pagi 🔹                            | з             |
|                                        |              |                    |                                                                                             | Total SKS:                        | 17            |
|                                        |              |                    | Ubah KRS                                                                                    |                                   |               |

Gambar 7. Tampilan Sebelum Ubah KRS

Silahkan ganti waktu kuliah Anda dan jika sudah selesai klik Ubah KRS.

Tanggal: 09 Jun 2017 • LogOut Selamat datang, LAKSAMANA SRIWIDYAWATI [1622500123] Kartu Rencana Studi Sementara Menu Home Semester Gasal 2017/2018 Biodata Untuk menambah atau mengurangi Matakuliah yang diambil, <u>hubungi</u> » Data Akademik Dosen PA `masing-masing`. » Ganti Password & E-NIM : 1622500123 Jenjang : Strata i mail Nama :LAKSAMANA SRIWIDYAWATI Semester Tempat, Tanggal Lahir : PALEMBANG, 30-11-1997 Program f : Gasal 2017/2018 Program Studi : SISTEM INFORMASI Akademik Online » Jadwal Kuliah Waktu SKS » Kartu Hasil Studi No Kode Matakuliah Kuliah » HSK Online 1 IS301 Konsep Sistem Informasi Pagi 🔻 2 » Hist.Pembayaran 2 IS401 Arsitektur Komputer Pagi 🔹 З » Cetak KST 3 IS 501 Analisa Proses Bisnis Transaksi Online Pagi 🔹 2 » KRS Online 4 MT102 Agama Pagi 🔹 2 » Pilih Kelompok 5 MT103 Bahasa Indonesia Pagi 🔹 2 6 MT202 Sistem Operasi Pagi 🔹 з 7 MT701 Statistik Probabilitas Pagi 🔻 з Total SKS: 17 Ubah KRS

Gambar 8. Tampilan Setelah Ubah KRS

Entry KRS dan Ubah KRS Mahasiswa yang entry dari awal Selesai. Untuk Kasus Entry KRS Online mahasiswa yang lain, silahkan lihat di bawah.

# 2. Percobaan Entry KRS Mahasiswa

1611500079

Status:

- Mahasiswa Aktif S1 TI
- Belum Mengentry KRS
- IPK/IPS di atas 3.00

Hasil:

• Tampil matakuliah dengan SKS maksimal khusus untuk semester berjalan mahasiswa yang bersangkutan sesuai yang ditentukan program studi pada semester berjalan.

Selamat datang, POBERTH FUSTON [1611500079]

Tanggal: 09 Jun 2017 • LogOut

| Menu                                                                | Kartu Rencana Studi Sementara |                                                                                                    |                                                                                                    |                        |     |  |  |  |
|---------------------------------------------------------------------|-------------------------------|----------------------------------------------------------------------------------------------------|----------------------------------------------------------------------------------------------------|------------------------|-----|--|--|--|
| Home<br>Biodata                                                     | Sen                           | Semester Gasal 2017/2018<br>• Untuk menambah atau mengurangi Matakuliah yang diambil, <u>hubungi</u> |                                                                                                    |                        |     |  |  |  |
| » Data Akademik<br>» Ganti Password & E-<br>mail<br>Akademik Online | NIM<br>Nan<br>Temj            | DOSE                                                                                                 | <u>n PA</u> masing-masing .<br>: 1611500079 Jenjang : Strata 1<br>: POBERTH FUSTON Semester : Gasal 20<br>al lahir : PANGKALPINANG, 20-06-1996 Program Studi : TEKNIK | 17/2018<br>INFORMATIKA |     |  |  |  |
| » Jadwal Kuliah<br>» Kartu Hasil Studi                              | No                            | Kode                                                                                                 | Matakuliah                                                                                                    | Waktu<br>Kuliah        | SKS |  |  |  |
| » HSK Online<br>» Hist Pembayaran                                   | 1                             | IT307                                                                                                | Pemrograman Berorientasi Objek                                                                                                    | Pagi 🔻                 | 4   |  |  |  |
| » Cetak KST                                                         | 2                             | MT701                                                                                                | Statistik Probabilitas                                                                                                    | Pagi 🔻                 | з   |  |  |  |
| Transaksi Online                                                    | 3                             | IT301                                                                                                | Arsitektur dan Organisasi Komputer                                                                                                    | Pagi 🔻                 | з   |  |  |  |
| » KRS Online                                                        | 4                             | IT201                                                                                                | Kalkulus 1                                                                                                    | Pagi 🔻                 | з   |  |  |  |
| » Pilih Kelompok                                                    | 5                             | IT304                                                                                                | Desain dan Analisa Algoritma                                                                                                    | Pagi 🔻                 | 4   |  |  |  |
|                                                                     | 6                             | IT205                                                                                                | Matematika Komputasi                                                                                                    | Pagi 🔻                 | з   |  |  |  |
|                                                                     | 7                             | MT102                                                                                                | Agama                                                                                                    | Pagi 🔻                 | 2   |  |  |  |
|                                                                     | 8                             | MT107                                                                                                | Pendidikan Kewarganegaraan                                                                                                    | Pagi 🔻                 | 2   |  |  |  |
|                                                                     |                               |                                                                                                    |                                                                                                    | Total SKS:             | 24  |  |  |  |
|                                                                     |                               |                                                                                                    | Isi KRS                                                                                                    |                        |     |  |  |  |

Gambar 9. Belum Entry KRS Mahasiswa Aktif TI IP > 3

Status:

- Mahasiswa Aktif S1 SI
- Sudah Mengentry KRS dan Mencetak Kwitansi di Bagian Keuangan

Hasil:

• Tampil pesan tidak dapat melakukan perubahan KRS karena sudah mencetak kwitansi.

| Selamat datang, <b>DETA EK</b>    | A BRAHMA [15         | 11500070]                             | Ta                        | nggal: 09 Jun 2017              | 7 • LogOu          |
|-----------------------------------|----------------------|---------------------------------------|---------------------------|---------------------------------|--------------------|
| Menu                              | Kartu Renc           | ana Studi Sementara                   |                           |                                 |                    |
| Home                              | Semester Ga          | nsal 2017/2018                        |                           |                                 |                    |
| Biodata                           | - Untuka             | nonambah atau mongu                   | rangi Matal               | aliah wang diambi               | l hubungi          |
| » Data Akademik                   | - Ontuk I<br>Dosen F | A `masing-masing`.                    | langi Matar               | kunan yang diambi               | n, <u>nabang</u> i |
| » Ganti Password & E-             | DODONI               | <u>n</u> musing musing .              |                           |                                 |                    |
| mail                              | NIM<br>Nama          | : 1511500070<br>: DETA EKA BRAHMA     | Jenjang<br>Semester       | : Strata 1<br>: Gasal 2017/2018 |                    |
| Akademik Online                   | Tempat, Tanggal La   | hir : KAMPUNG BARU, 12-05-1997        | Program Studi             | : TEKNIK INFORMATIK             | A                  |
| » Jadwal Kuliah                   | March 1.             | de mure e ve de este en el e los he   |                           |                                 |                    |
| » Kartu Hasil Studi               | Maai, An             | Mencetak H                            | Kwitansi !                | in karena Anua Si               | uuan               |
| » HSK Online<br>» Hist.Pembayaran | Maaf, An             | da TIDAK dapat melakuka<br>Mencetak H | in perubaha<br>Kwitansi ! | in karena Anda Si               | udah               |
| » Cetak KST                       | No Kode              | Matakuliah                            |                           | Waktu<br>Kuliah                 | SKS                |
| Transaksi Online                  |                      |                                       |                           | Kullan                          |                    |
| » KRS Online                      |                      |                                       |                           |                                 |                    |
| » Pilih Kelompok                  |                      |                                       |                           |                                 |                    |
|                                   | Gambar 10.           | Sudah Entry KRS dan M                 | lencetak Kv               | vitansi                         |                    |

Status:

- Mahasiswa Aktif D3 MI
- Belum Mengentry KRS
- IPK > 3.00

Hasil:

• Tampil matakuliah dengan SKS maksimal khusus untuk semester berjalan mahasiswa yang bersangkutan sesuai yang ditentukan program studi pada semester berjalan.

Selamat datang, ERA FARDILA [1622300007]

Tanggal: 09 Jun 2017 • LogOut

| Menu                                                                                                    | Kartu Rencana Studi Sementara                                                                                                    |                          |                                     |                 |     |  |  |
|----------------------------------------------------------------------------------------------------|----------------------------------------------------------------------------------------------------|--------------------------|-------------------------------------|-----------------|-----|--|--|
| Home                                                                                                    | Sen                                                                                                    | Semester Gasal 2017/2018 |                                     |                 |     |  |  |
| Biodata<br>» Data Akademik<br>» Ganti Password & E-<br>mail<br>Akademik Online<br>» Jadwal Kuliah<br>» Kartu Hasil Studi | <ul> <li>Untuk menambah atau mengurangi Matakuliah yang diambil, <u>hubungi Dosen PA</u> `masing-masing`.</li> <li>NIM : 162300007 : ERA FARDILA Semester : Gasal 2017/2018 Semester : Gasal 2017/2018 Program Studi : MANAJEMEN INFORMATIKA</li> </ul> |                          |                                     |                 |     |  |  |
|                                                                                                    | No                                                                                                    | Kode                     | Matakuliah                          | Waktu<br>Kuliah | SKS |  |  |
| » HSK Online<br>» Hist Pembawaran                                                                                        | 1                                                                                                    | MT103                    | Bahasa Indonesia                    | Pagi 🔻          | 2   |  |  |
| » Cetak KST                                                                                                    | 2                                                                                                    | MT701                    | Statistik Probabilitas              | Pagi 🔻          | з   |  |  |
| Transaksi Online                                                                                                    | з                                                                                                    | IM013                    | Bahasa Pemrograman 2                | Pagi 🔻          | з   |  |  |
| » KRS Online                                                                                                    | 4                                                                                                    | IM403                    | Desain dan Pemrograman Web Lanjutan | Pagi 🔻          | з   |  |  |
| » Pilih Kelompok                                                                                                    | 5                                                                                                    | IM802                    | Aplikasi Perkantoran Lanjutan       | Pagi 🔻          | з   |  |  |
|                                                                                                    | 6                                                                                                    | IM202                    | Praktikum Sistem Basis Data         | Pagi 🔻          | з   |  |  |
|                                                                                                    | 7                                                                                                    | II303                    | Jaringan Komputer                   | Pagi 🔹          | з   |  |  |
|                                                                                                    | 8                                                                                                    | MT102                    | Agama                               | Pagi 🔻          | 2   |  |  |
|                                                                                                    |                                                                                                    |                          |                                     | Total SKS:      | 22  |  |  |
|                                                                                                    |                                                                                                    |                          | Isi KRS                             |                 |     |  |  |

Gambar 11. Belum Entry KRS Mahasiswa Aktif MI IP > 3

Status:

- Lulusan S1 TI atau Tidak kuliah disemester sebelumnya
- Belum Mengentry KRS

Hasil:

- Tampil pesan yang menyatakan belum aktif kembali
- Tidak bisa melakukan Entry KRS secara Online

Selamat datang, RENDY RIAN CHRISNA PUTRA [0911500127]

Tanggal: 09 Jun 2017 • LogOut

| Menu                                                                           | Kartu Renca                                                                                            | na Studi Sementara                                                                                             |                                                                                                 |                |
|--------------------------------------------------------------------------------|----------------------------------------------------------------------------------------------------|----------------------------------------------------------------------------------------------------|-------------------------------------------------------------------------------------------------|----------------|
| Home                                                                           | Semester Gas                                                                                           | sal 2017/2018                                                                                                  |                                                                                                 |                |
| Biodata<br>» Data Akademik<br>» Ganti Password & E-<br>mail<br>Akademik Online | <ul> <li>Untuk m<br/><u>Dosen P</u></li> <li>NIM</li> <li>Nama</li> <li>Tempat, Tanggal Lah</li> </ul> | A `masing-masing`.<br>:0911500127 Jenjang<br>:RENDY RIAN CHRISNA PUTRASemest<br>ir :TOBOALL,21-01-1992 Program | Matakuliah yang diambil,<br>ng :strata 1<br>ter :Gasal 2017/2018<br>am Studi :TEKNIKINFORMATIKA | <u>hubungi</u> |
| » Jadwal Kuliah                                                                |                                                                                                    | Maaf, Anda belum Aktif                                                                                         | f Kembali!                                                                                      |                |
| » Kartu Hasil Studi                                                            |                                                                                                    | Maaf, Anda belum Aktif                                                                                         | f Kembali!                                                                                      |                |
| » Hist Pembayaran<br>» Cetak KST                                               | No Kode                                                                                                | Matakuliah                                                                                                    | Waktu<br>Kuliah                                                                                 | SKS            |
| Transaksi Online                                                               |                                                                                                    |                                                                                                    |                                                                                                 |                |
| » KRS Online<br>» Pilih Kelompok                                               | Hak cipta © 20<br>STMIK Atma I                                                                         | 015<br>Luhur Pangkalpinang                                                                                     |                                                                                                 |                |

Gambar 12. Lulusan

Status:

- Mahasiswa aktif sedang Skripsi
- Mahasiswa sudah mengambil seluruh matakuliah yang harus ditempuh

Hasil:

• Tidak tampil matakuliah

Selamat datang, **REZKY YURANDA** [1211500088]

Tanggal: 09 Jun 2017 • LogOut

| Menu                                                                                                    | Kartu Rencana Studi Sementara                                             |                                                                                                    |                                                           |                                                                                           |                               |  |  |
|----------------------------------------------------------------------------------------------------|---------------------------------------------------------------------------|----------------------------------------------------------------------------------------------------|-----------------------------------------------------------|-------------------------------------------------------------------------------------------|-------------------------------|--|--|
| Home<br><b>Biodata</b><br>» Data Akademik<br>» Ganti Password & E-<br>mail<br><b>Akademik Online</b><br>» Jadwal Kuliah<br>» Kartu Hasil Studi<br>» HSK Online | Semester G:<br>Untuk I<br>Dosen H<br>NAMA<br>Tempat, Tanggal L<br>No Kode | asal 2017/2018<br>menambah atau mengu<br>PA `masing-masing`.<br>: 1211500088<br>: REZKY YURANDA<br>ahir : PANGKALPINANG, 23-05-199<br>Matakuliah | <b>Jenjang</b><br>Jenjang<br>Semester<br>90 Program Studi | kuliah yang diambi<br>Strata 1<br>Gasal 2017/2018<br>TEKNIK INFORMATIK<br>Waktu<br>Kuliah | l, <u>hubungi</u><br>A<br>SKS |  |  |
| » Cetak KST<br><b>Transaksi Online</b><br>» KRS Online<br>» Pilih Kelompok                                                                                     | Hak cipta © :<br>STMIK Atma                                               | 2015<br>I Luhur Pangkalpinang                                                                                                    |                                                           |                                                                                           |                               |  |  |

Gambar 13. Mahasiswa Aktif sedang Skripsi / Tugas Akhir

## 3. Kontak

Jika Anda menemukan masalah dalam menggunakan sistem akademik mahasiswa, hubungi Yohanes Setiawan di R. BSI.